## Allgemeines

In diesem Artikel sind die notwendigen Schritte beschrieben, um einen **Webdesk TA-Connector** zu installieren, der die Verbindung zwischen dem **Webdesk** und dem **Interflex 6020** System darstellt.

## Schritte im Detail

Für die Installation verwendete Datei: setup-tacon-xxxx-xxbit.exe

- Doppelklick startet die Installation
- Sprache wählen, dann auf "ok"
- Willkommen im Assistenten --> weiter

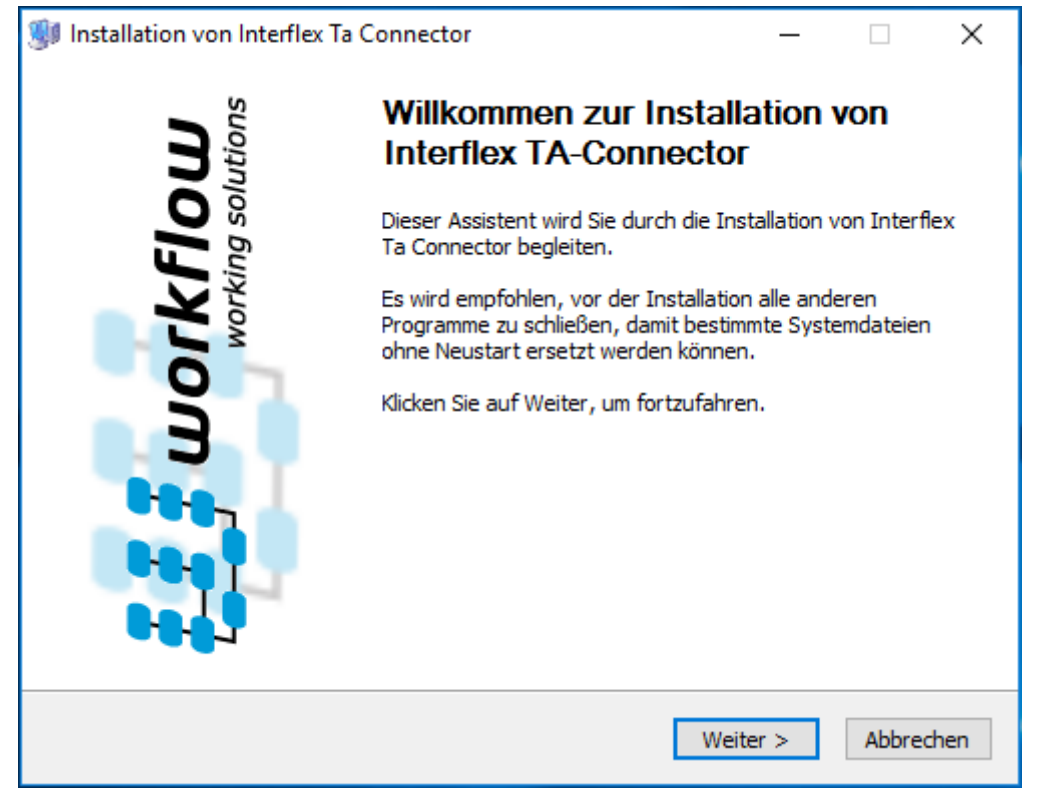

• Wie viele RMI-Server sollen konkurrent laufen: "7" ist voreingestellt (je höher der Wert, desto mehr zeitgleiche Anfragen können verarbeitet werden), dann weiter

| ÷. |                                                                    |       |          |
|----|--------------------------------------------------------------------|-------|----------|
|    | 🐠 Installation von Interflex Ta Connector 🦳 —                      |       | ×        |
|    | Willkommen zur TA-Connector Installation                           |       |          |
|    | Wählen Sie die Anzahl der parallel laufenden Instanzen             |       | ***      |
|    | (mindestens 1).                                                    |       |          |
|    |                                                                    |       |          |
|    | Status                                                             |       |          |
|    |                                                                    |       |          |
|    | Webdesk Version: 4.0.0-RC9-SNAPSHOT                                |       |          |
|    | Build: 77336                                                       |       |          |
|    | Java Version:                                                      |       |          |
|    | Wieviele RMI-Server sollen konkurrent laufen? 7                    |       |          |
|    | Workflow Install System                                            | Abba  |          |
|    | < Zuruck Weiter >                                                  | ADDre | echen    |
|    |                                                                    |       |          |
|    | Interflex TA-Connector wird installiert                            |       |          |
|    | 🐠 Installation von Interflex Ta Connector —                        |       | $\times$ |
|    | Wird installiert                                                   |       |          |
|    | Bitte warten Sie, während Interflex Ta Connector installiert wird. |       |          |
|    |                                                                    |       |          |

| Wird entpackt: dnsns.jar | 100% |
|--------------------------|------|
|                          |      |

٠

| Vird entpackt: messages_pt_BR.properties 100%<br>Vird entpackt: messages_sv.properties 100% |  |
|---------------------------------------------------------------------------------------------|--|
| Vird entpackt: messages_sv.properties 100%                                                  |  |
|                                                                                             |  |
| /ird entpackt: messages_zh_CN.properties 100%                                               |  |
| /ird entpackt: messages_zh_HK.properties 100%                                               |  |
| /ird entpackt: messages_zh_TW.properties 100%                                               |  |
| /ird entpackt: splash.gif 100%                                                              |  |
| ielverzeichnis: C:\Program Files (x86)\TACon\jre\lib\ext                                    |  |
| /ird entpackt: access-bridge-32.jar 100%                                                    |  |
|                                                                                             |  |

Installation fertig --> weiter •

| 😻 Installation von Interflex Ta Connector 🦳 🗌                                                                                                    | ı ×      | <        |
|----------------------------------------------------------------------------------------------------|----------|----------|
| Die Installation ist vollständig<br>Die Installation wurde erfolgreich abgeschlossen.                                                                                                    |          | <b>;</b> |
| Fertig                                                                                                    |          |          |
|                                                                                                    |          |          |
| Wird entpackt: TestWrapperNoWrapper.bat 100%<br>Wird entpackt: UninstallTacon.bat 100%<br>Wird entpackt: wrapper 100%<br>Wird entpackt: wrapper.exe 100%<br>Wird gestartet: "C:\Program Files (x86)\TACon\jre\bin\javaw" -cp "C:\Program File<br>Verzeichnis wird erstellt: C:\Program Files (x86)\TACon\ogs<br>Datei wird gelöscht: C:\Program Files (x86)\TACon\trace.log<br>Umbenennen: C:\Users\ILEDER~1\AppData\Local\Temp\trace.tacon.log->C:\Program<br>Deinstallations-Programm wird erstellt: C:\Program Files (x86)\TACon\uninstall.exe<br>Eertin | s<br>a   |          |
| Worlflow Tostall Sustem                                                                                                    | *        |          |
| < Zurück Weiter > Al                                                                                                    | obrechen |          |

• Interflex Server Bestimmung:

Wo befindet sich der Interfelx Server? Mit Hilfe des Choosers oder direkter Eingabe wird hier der Pfad eingetragen

| 😻 Installation von Interflex Ta Connector                            | _    |           |
|----------------------------------------------------------------------|------|-----------|
| Interflex Server Bestimmung                                          |      |           |
| Wählen Sie den Ordner, in dem sich der Interflex-Server<br>befindet. |      |           |
| Interflex Pfad bestimmen<br>Wo befindet sich der Interflex Server?   |      |           |
| C: \inter                                                            |      |           |
|                                                                      |      |           |
| Workflow Install System                                              | er > | Abbrechen |

• Fertigstellen - Checkbox bei "Start TA-Connector" angehakt gelassen - beenden

| 😻 Installation von Interflex Ta Connector                                                            | —    |           |
|----------------------------------------------------------------------------------------------------|------|-----------|
| Die Installation war erfolgreich!<br>Gratulation, die Installation des TA-Connector war erfolgreich. |      | <u>u</u>  |
| Beenden                                                                                              |      |           |
| Starte TA-Connector                                                                                  |      |           |
|                                                                                                    |      |           |
|                                                                                                    |      |           |
|                                                                                                    |      |           |
| Workflow Install System                                                                              |      |           |
| < Zurück Bee                                                                                         | nden | Abbrechen |

• In den Windows Diensten prüfen, ob Webdesk TA-Connector for IF6020 automatisch gestartet ist, ansonsten ändern